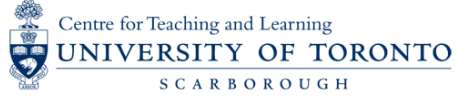

Kaltura is an archival video storage and streaming solution. The Kaltura "Media Gallery" is now available in each course. **If this is your first time use, please see "First-time set-up" at the end of this document.** 

| ST | EP 1: Upload the Recording to Kaltura                                                                                                    |                                       |                     |                                                                                                    |                                                                                           |                                        |                           |                                                                        |                            |              |                |
|----|----------------------------------------------------------------------------------------------------|---------------------------------------|---------------------|----------------------------------------------------------------------------------------------------|-------------------------------------------------------------------------------------------|----------------------------------------|---------------------------|------------------------------------------------------------------------|----------------------------|--------------|----------------|
| a  | Go to your Quercus Course. On the right panel, click<br>onto the <b>My Media (Kaltura)</b>                                                                                   |                                       |                     | Assign<br>Discus<br>Grades<br>People<br>Pages<br>Files<br>Syllabu<br>Outcor<br>Rubrics<br>Quizze<br>Modulu | ments<br>sions<br>s<br>s<br>s<br>s<br>s<br>s<br>s<br>s<br>s<br>s<br>s<br>s<br>s<br>s<br>s |                                        |                           |                                                                        |                            |              |                |
|    | Then when you go to the other screen, click on <b>Add New</b> option <b>Media Upload</b> and upload your recording, whi downloaded from BB Collaborate, Teams, Zoom or My Me | <b>v</b> , choose<br>ch you ha<br>dia | the<br>ave          | Media                                                                                                    | Gallery                                                                                   | ○<br>■ :<br>→                          |                           | Add New V<br>Media Uploa<br>Kaltura Capt<br>Kaltura Capt<br>Video Quiz | ACTIONS V<br>d<br>x<br>ure |              |                |
| b  | Choose the file to upload, when it is complete Kaltura will in that the upload has been completed.                                                                           | dicate                                | Up                  | load Media                                                                                                 | a<br>Upl                                                                                  | oad Completed!                         | Complete t                | the required in                                                        | nformation for t           | the uploader | d media below. |
| С  | Ensure you have added a title and description for your<br>upload.                                                                                                    |                                       | $\rightarrow$       | Please fill out                                                                                            | t these detail<br>Name: c<br>scription:<br>Tags:                                          | it<br>Blab-recording<br>Black V Bold   | Italic                    | Underline                                                              |                            | 23 23        | 95             |
| d  | Publishing Status is automatically set to <b>Private</b> (visible or<br>to you). <b>Save</b> the file. Your video is now in the My Media<br>(Kaltura) Gallery.               | nly<br>Publishing Status:             | Private<br>Publishe | - Media page will<br>ed - Media page v                                                                     | be visible t                                                                              | o the content ow<br>e to individuals a | vner only.<br>according t | o entitlement                                                          | ts on published            | destination  | 6              |
|    |                                                                                                    |                                       | Save                | Go To                                                                                                    | Media                                                                                     | Go To My                               | Media                     |                                                                        |                            |              |                |

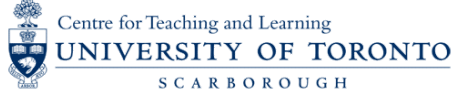

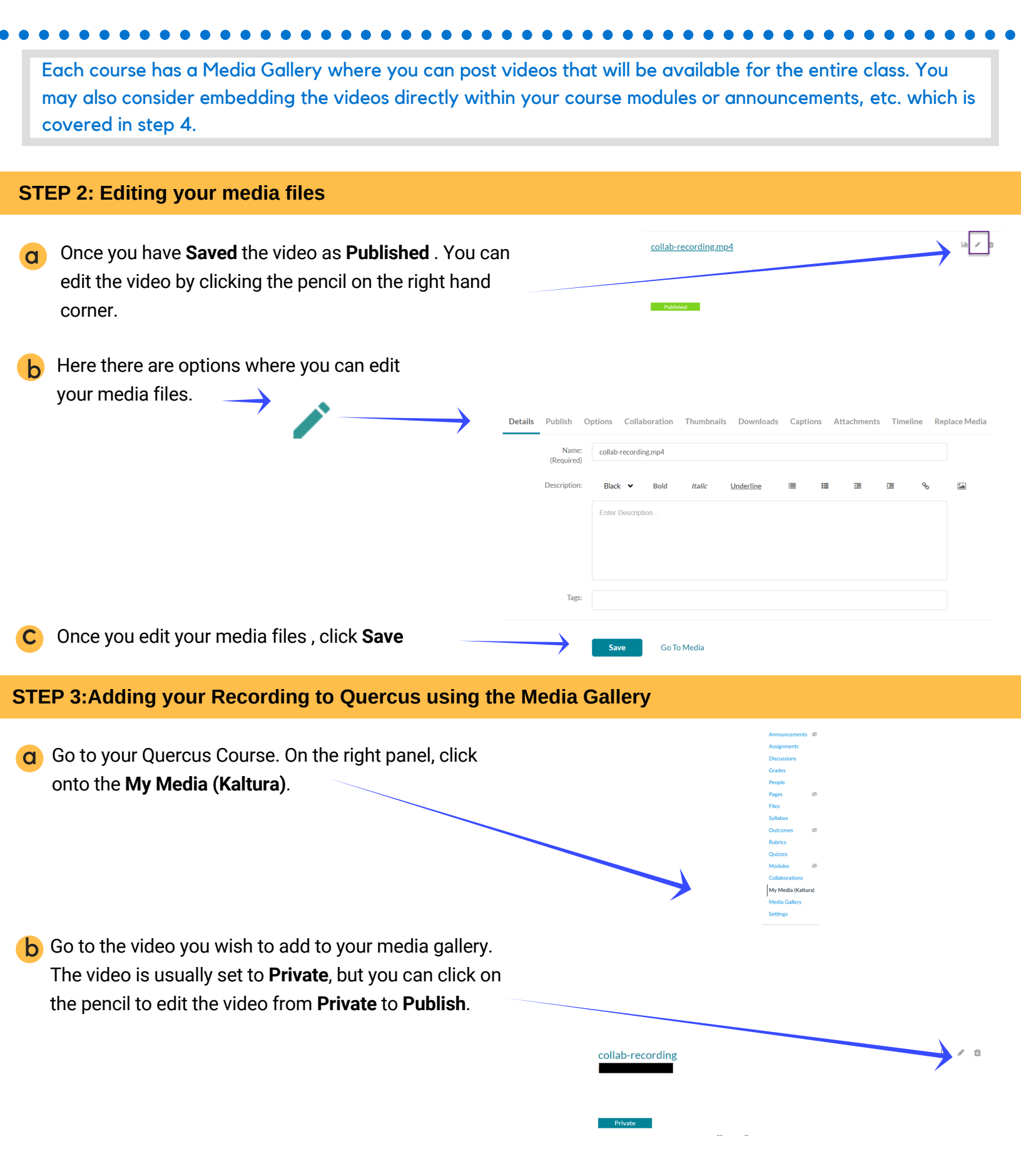

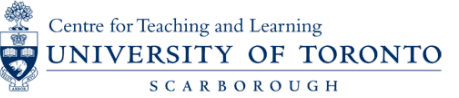

#### STEP 3:Adding your Recording to Quercus using the Media Gallery Details Publish Options Go to Publish tab and choose the course you want to С add your video to and click Save. Your video will be Private - Medi added to the Media Gallery for that course. Publish in Gallery Media Gallerv d Once you have Publish the course, go to Media 1 Media Q Search t Gallery and you will see your video. Filters > **Ⅲ** := = art Buy Creation Data D

#### STEP 4: Embedding your Recording in Modules (OPTIONAL)

- **a** If you have modules set-up in your course, consider adding a content page and embedding the video within that page. These instructions also work for anywhere you have the text editor such as announcements, etc.
- b While editing, click on the "Apps" icon in the Rich Text Editor.

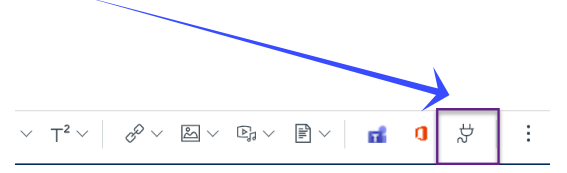

Q Search My Media

| C A window, called <b>Select App</b> , will open up. Please select, <b>Embedded Kaltura Media</b> . | Embed Kaltura Media                                       |   |  |  |  |  |
|----------------------------------------------------------------------------------------------------|-----------------------------------------------------------|---|--|--|--|--|
|                                                                                                    | My Media Media Gallery Media Gallery Playlists            |   |  |  |  |  |
|                                                                                                    |                                                           |   |  |  |  |  |
| <b>d</b> Add the video by <b>Add New</b> or select from the Media Gallery.                          | Embed Kaltura Media Media Gallery Media Gallery Playlists | C |  |  |  |  |

+ Add N

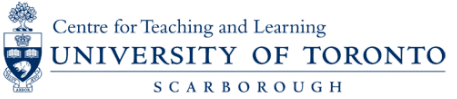

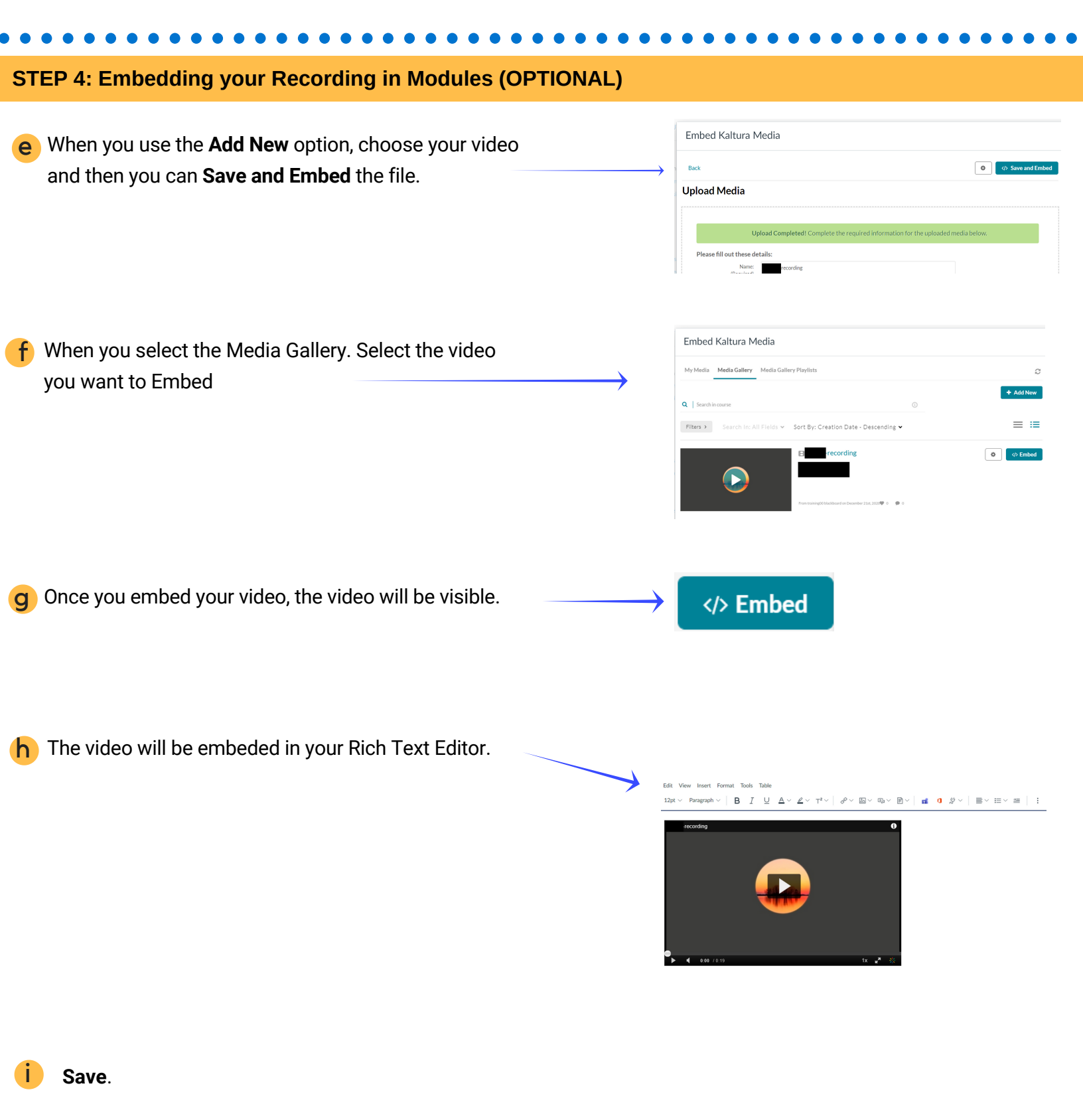

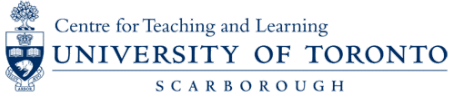

#### STEP 5: Add Human Captions to your Kaltura Video (OPTIONAL)

Kaltura automatically generates machine captions for all videos. For AccessAbility purposes, human generated captions may be requested -- if you have received a .webvtt or .srt file, please follow these instructions to post it.

| a | Go the <b>My Media (Kaltura)</b> and click onto edit for the Media you would want to add Captions to. $\rightarrow$ | Assignments       Discussions       Grades       People       Pages     Ø       Files       Syllabus       Outcomes     Ø       Rubrics       Quizzess       Modules       Collaborations       Media Callery       Settings                                                                                                    |
|---|----------------------------------------------------------------------------------------------------|----------------------------------------------------------------------------------------------------|
| b | Select the Captions tab on the video page, then select the Upload captions file button.                             | e et v ve ta point de la constante de la constante de la const |
| С | Select your caption file (which should end in .srt or .dfxp), select its language, then click Save.                 | Upload a captions file          Select a file:       Browse         Language       English (American) *         Accuracy       100% *         Label                                                                                                    |
| d | Once you have uploaded your .webvtt file, click <b>Save.</b>                                                        | Cancel Save                                                                                                    |

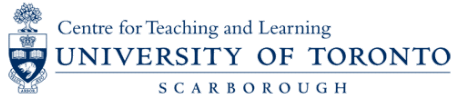

#### **First-time set-up**

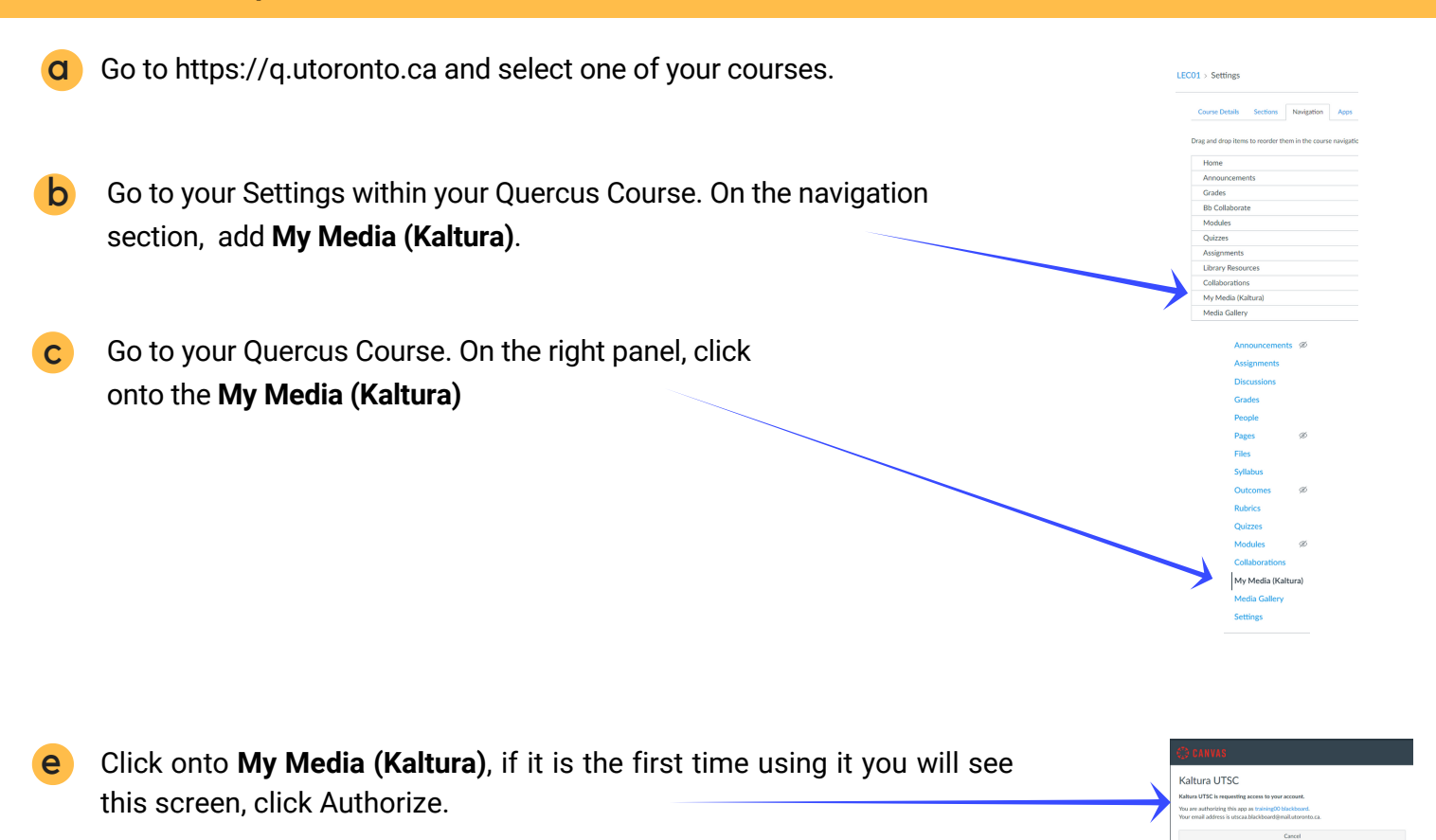

For more support, please reach out to quercus@utsc.utoronto.ca.